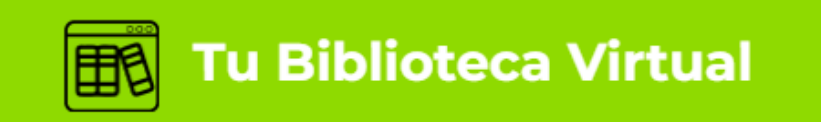

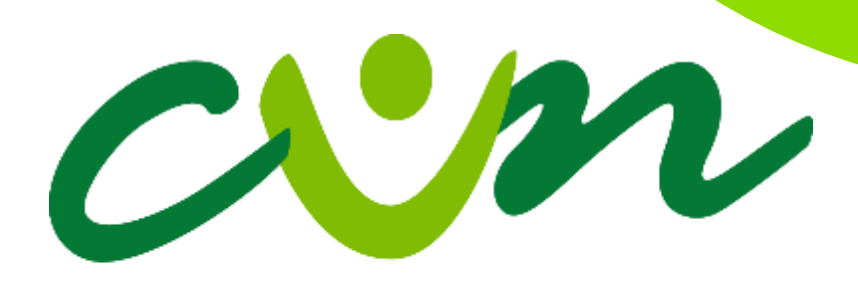

## Corporación Unificada Nacional de Educación Superior

VIGILADA MINEDUCACIÓN

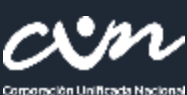

de Educación Superior

Para ingresar a Catalogo Digital deberás ingresar a: cun.edu.co

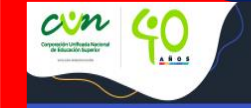

Aspirantes 👻 Apoyo Financiero 👻 Sedes 👻 Formación Continua 👻 Soy Cunista Somos CUN 👻

Seleccionar \*soy cunista\*

Campus Digital 🛛 🗐

## ¡Conoce nuestros Programas!

Encuentra tu mejor versión en el mundo educativo

¡Inicia Ahora!

La CUN es educación superior, entretenida y de calidad.

. . .

Usamos he

Elegir tu rol dentro de la institución y posteriormente la App de biblioteca.

## biblioteca virtual

¿Se te dificulta visitarnos en persona? ¡Tranqui! Contamos con un catálogo en línea y una biblioteca virtual, donde encontrarás un repositorio con bases de datos y libros electrónicos hechos con softwares como Scielo, Redalyc, Doaj, Mendeley, Ebook Collection (Ebscohost), Digitalia, Amazon, Dialnet, Latindex, entre otros.

¿Qué estás esperando? Explóralo todo.

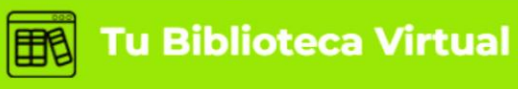

Una vez dentro, clic en Tu Biblioteca Virtual

com

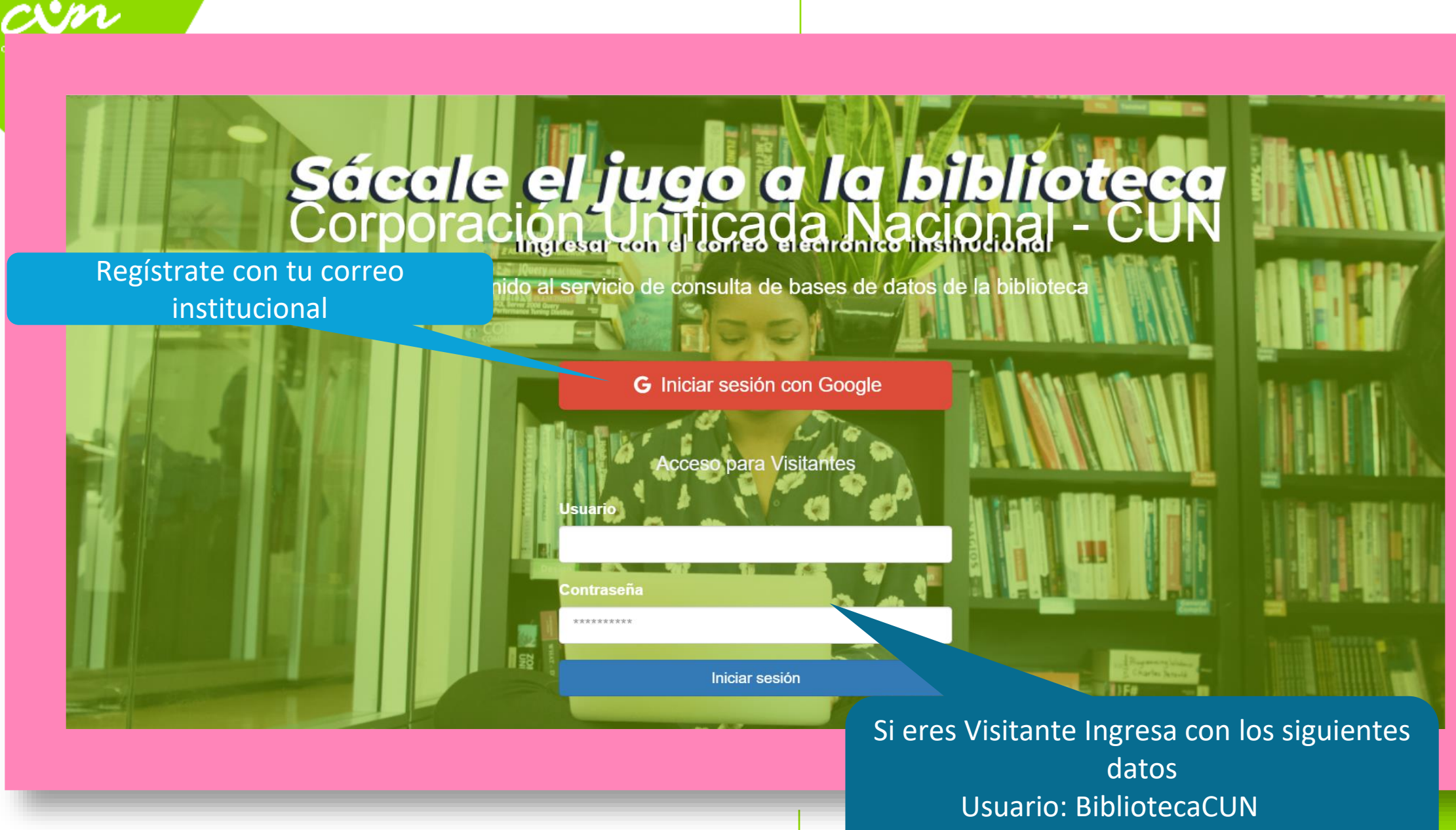

Contraseña: Bibliocun2024\*

| Unificada Nacional<br>actén Superior | Encontraras un descubrido<br>general        |
|--------------------------------------|---------------------------------------------|
|                                      | Descubridor                                 |
| Descubridor Revist                   | atas electrónicas Ebooks Catálogo Bookclick |
| O Dalahra Clava O Títu               | Buscar                                      |
|                                      |                                             |
|                                      | ہ<br>Catálogo de Bases de Datos             |
|                                      | EEGHIJKLMNOPQRSTUVWXYZ                      |
| W/20NW                               |                                             |
|                                      | También podrás ubicar la base de            |

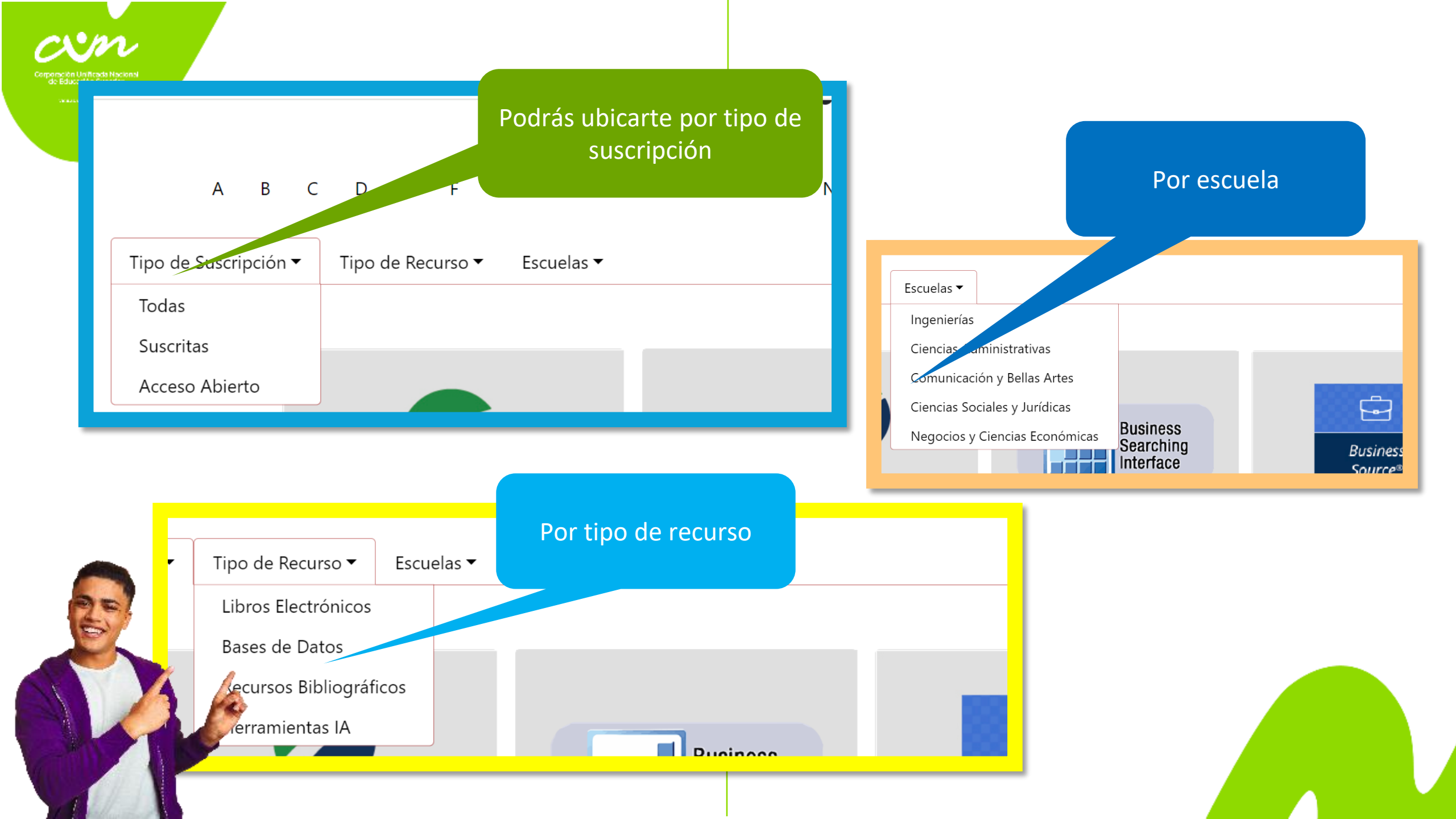

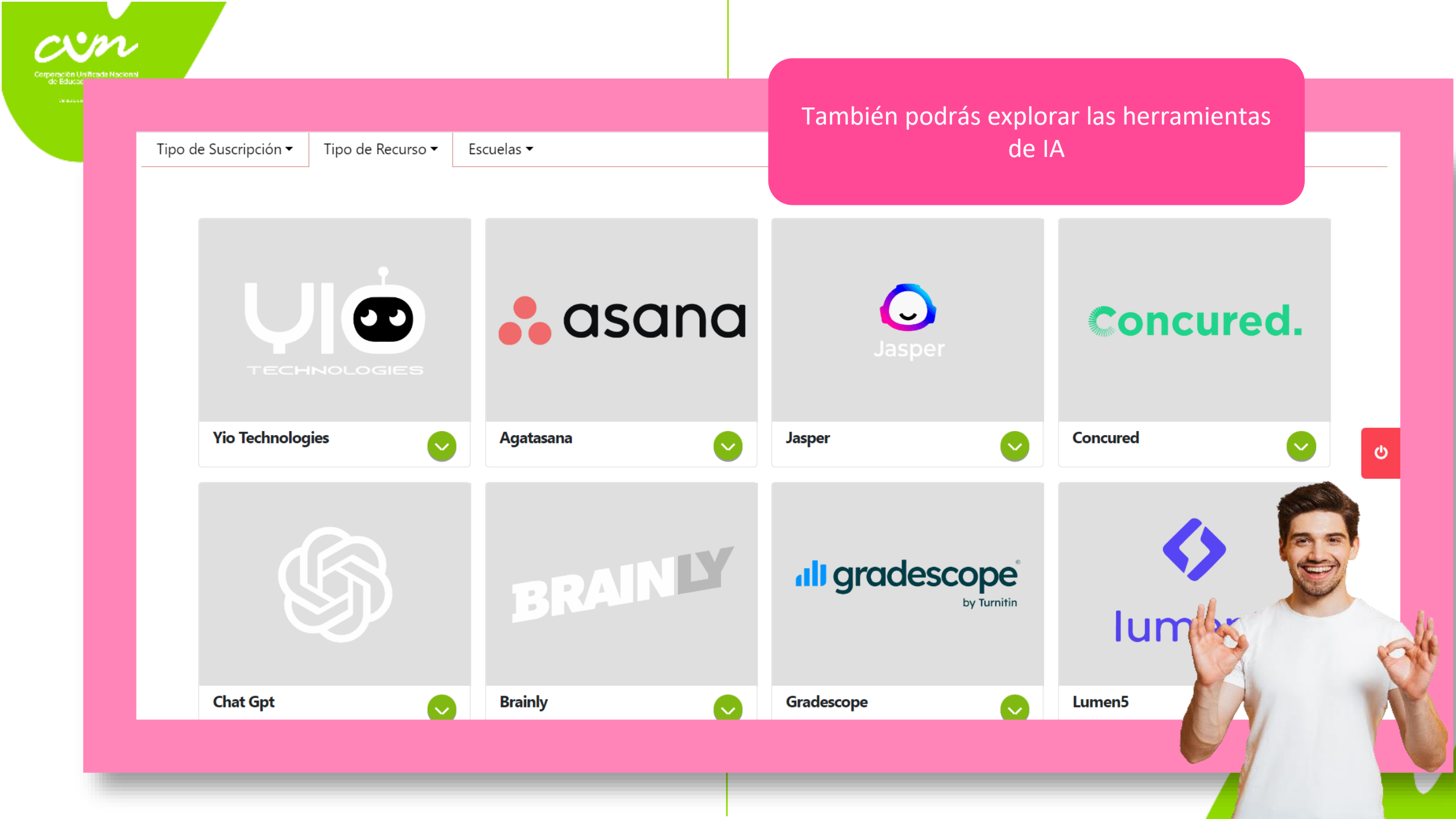

## GRACIAS

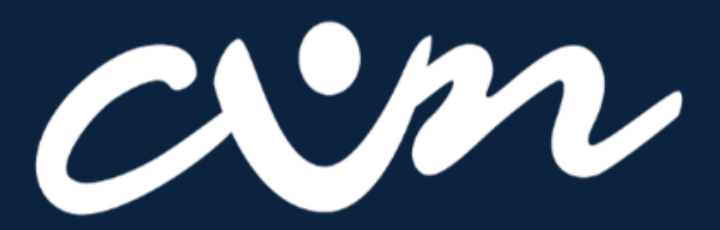

Corporación Unificada Nacional de Educación Superior

VIGILADA MINEDUCACIÓN